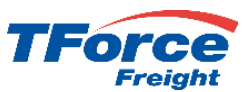

### How to Register for MyLTL

Go to www.tforcefreight.com, click on "Sign Up" to start the process

Beginning May 1, 2024, TForce Freight LTL will no longer be supported through UPS WorldShip®, UPS CampusShip®, UPS APIs, or the UPS website. As part of this transition, TForce Freight is providing a new, modern Identity Management platform which went live on Sunday, April 14, 2024 at 1pm Eastern DST.

We will provide any updates to the transition on our site (<u>https://www.tforcefreight.com</u>), in the below banner and in the Additional Information link.

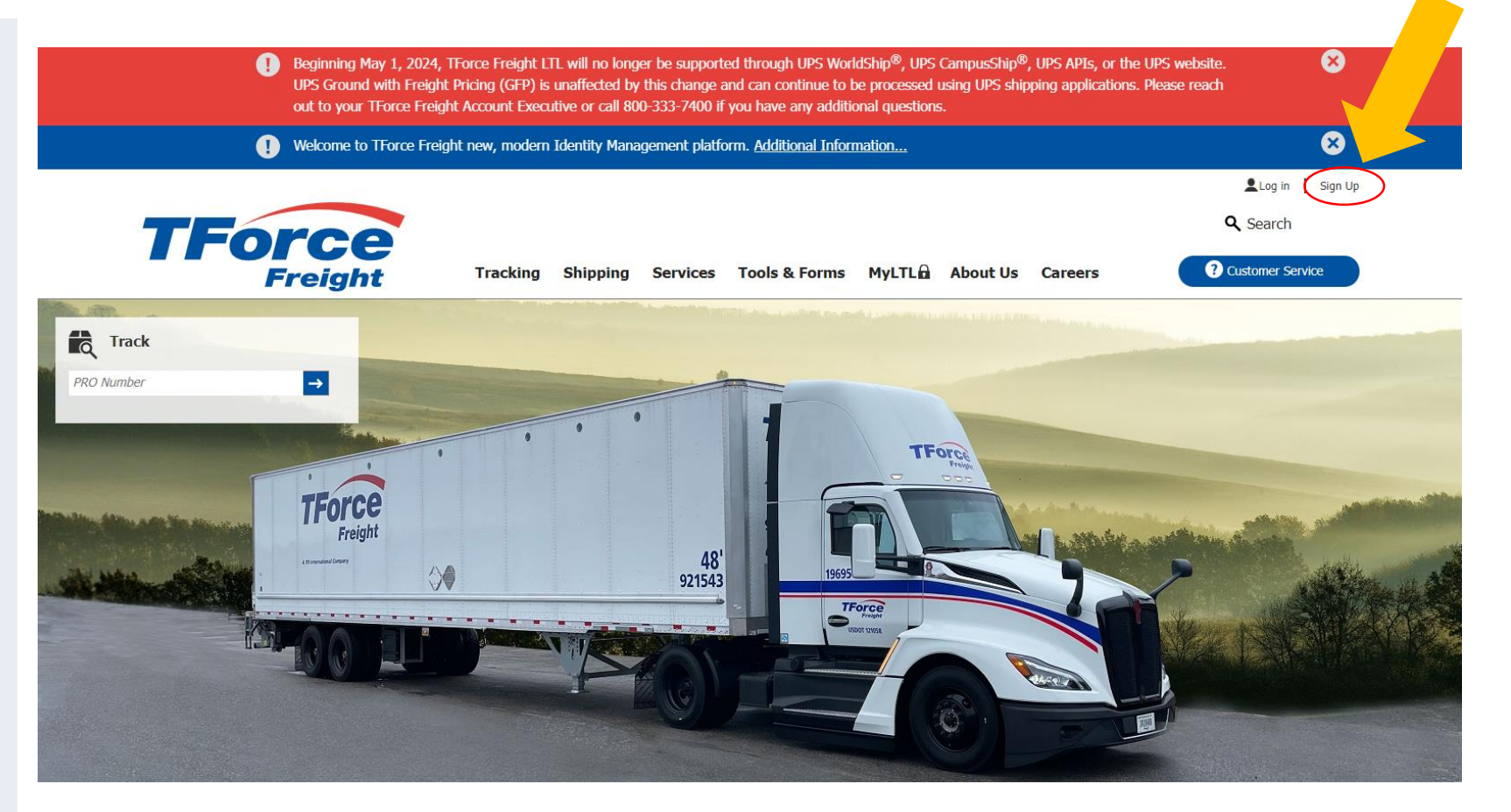

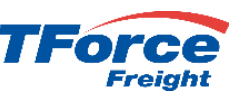

## How to Register for MyLTL

After clicking "Log In" on www.tforcefreight.com, you'll go to the new TForce Freight login page as shown below. Click on the **OK** button.

From this new page, you have the ability to log in, reset password, recover user name and sign up. There will be additional links on the <u>www.tforcefreight.com</u> site for sign up and other services.

There will be 2 distinct categories of first time users on the new site: Migrated Users and New Users.

|                                                                        | 8 | 3 |
|------------------------------------------------------------------------|---|---|
| • Attention!                                                           |   |   |
| Welcome to TForce Freight new, modern Identity<br>Management platform. |   | 1 |
| ОК                                                                     |   | ж |
| Do not show again                                                      |   |   |

| T                                     | Force                                    |
|---------------------------------------|------------------------------------------|
| Log in with yo                        | ur username                              |
| Username                              |                                          |
| E                                     | Forgot username?                         |
| Password                              |                                          |
| <u>I</u>                              | Forgot password?                         |
| By signing in I agree<br>Agreement" 🛛 | to the <u>"TForce Freight Technology</u> |
|                                       | Log In                                   |
| New to TForce Freigh                  | nt? <u>Sign up now</u>                   |

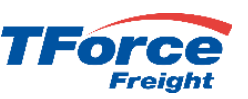

## How to Register for MyLTL – Migrated Users

#### **Migrated Users**

If you have logged into MyLTL in the past two years then your existing MyLTL Username will automatically be migrated to the new service. For security purposes, we are not able to migrate your UPS.com password. To recover your migrated user name, click on the **"Forgot Password?"** link shown in the figure and you will be taken through the recover password flow. A detailed overview of that flow is provided below.

You will then be able to log into MyLTL with your **same** username and **new** password. If available, your user data, which includes BOL History and Templates, will be automatically migrated. There are **no** changes to MyLTL. You will be able to Tender shipments (Ship), Track shipments (Track), Schedule pick-ups (Pickup), and View documents (View).

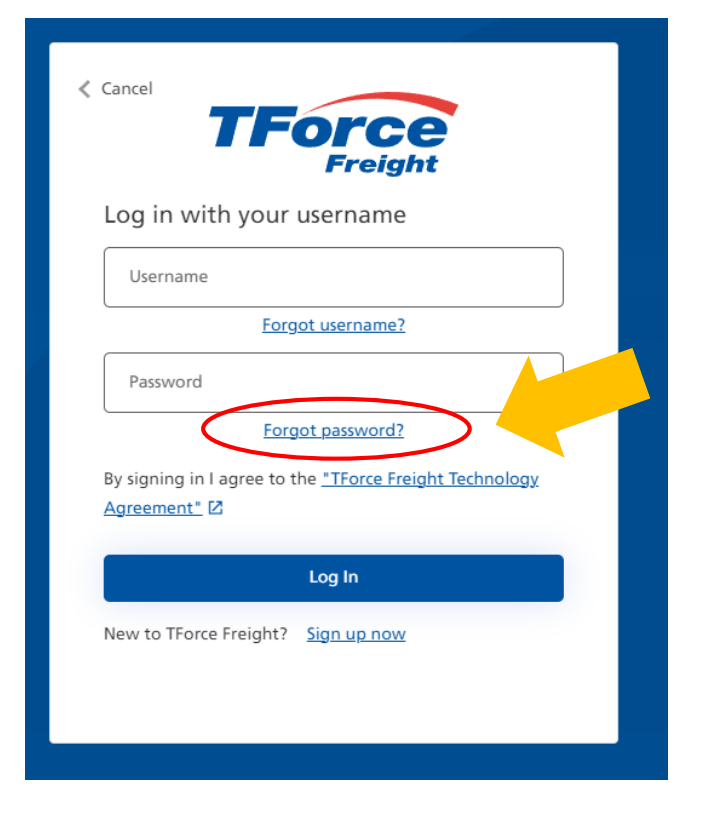

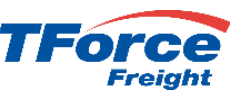

## How to Register for MyLTL – New Users

#### **New Users**

If you have not logged into or enrolled in MyLTL in the past 2 years, your Username will not be automatically migrated and you will be considered a "New User."

If you are a "New User", then you will need to click on the "Sign Up" link from the site or from the Log In page.

You will be automatically enrolled as part of the Sign Up process. As in the past, once signed up and enrolled, your enrollment will go through the standard approval process that typically takes from 24 to 48 hours.

| Freight<br>Log in with your username                                                  |  |
|---------------------------------------------------------------------------------------|--|
| Username                                                                              |  |
|                                                                                       |  |
| Forgot username?                                                                      |  |
| Password                                                                              |  |
| Forgot password?                                                                      |  |
| By signing in I agree to the <u>"TForce Freight Technology</u><br><u>Agreement"</u> 亿 |  |
| Log In<br>New to TForce Freight Sign up now                                           |  |

| Sample Sign I | Up Form |
|---------------|---------|
|---------------|---------|

Cancel

First Last Na

|                        | Address* ②                |
|------------------------|---------------------------|
| ncel                   | Address                   |
| Freight                | Country* ③                |
| Sign Up                | United States             |
| Sigh Op                | ZIP Code* ③               |
| nail Address* ⑦        | ZIP Code                  |
| Email Address          | City*                     |
|                        | City                      |
| Send verification code | State*                    |
| a la*                  | State 🗸                   |
| Log In                 | Phone* ②                  |
| rowardt @              | Phone                     |
| Password               | Job Title*                |
|                        | Job Title 🗸               |
| Confirm Password*      | PRO Number ③              |
|                        | PRO Number                |
| st Name*               |                           |
| First Name             |                           |
| st Name*               |                           |
| Last Name              |                           |
| mpany*                 | User Type* ③              |
| Company                | End User 🗸                |
| ldress* (?)            | Send Email Updates Cancel |
| Address                |                           |
| untry* ③               | Create                    |
| United States          |                           |

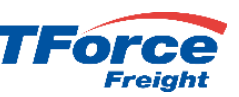

## How to Register for MyLTL – CIAM Features

Password Recovery Flow

As part of the new TForce Freight CIAM (Customer Identity Access Management) Solution, you will have access to the same features provided in the legacy offering. See descriptions below for a brief overview.

| Log In                                                                                                    | Sign Up                                                                                                    | Enrollment                                                                                                    |
|----------------------------------------------------------------------------------------------------|----------------------------------------------------------------------------------------------------|----------------------------------------------------------------------------------------------------|
| When you click on the same " <b>Log In</b> "<br>link on the site, you will be taken to the<br>new TForce Freight log in page as<br>described above. From this page, you<br>can log in, reset your user name or even<br>sign up. | When you click on either of the two<br>" <b>Sign Up</b> " links on the site, you will be<br>taken to the TForce Freight sign up<br>page as described above. From this<br>page, you can both sign up and enroll at<br>the same time. | To improve the user experience,<br>enrollment is now part of the sign up<br>process and you will be automatically<br>enrolled upon signup. As noted above,<br>there is still an approval process for new<br>users. |
| Password Reset                                                                                                    | Recover User Name                                                                                                    | View/Edit Profile                                                                                                    |
| If you have forgotten your password, you can reset it by following the new                                                                                                    | If you have forgotten your username,                                                                                                    | You will be able to maintain not only                                                                                                    |

### How to Register for MyLTL – Logging In for the First Time

All users should click on the Login Link from <u>www.tforcefreight.com</u>, taking you to the new log in page.

| Migrated<br>Users | Click on Forgot Password and follow the normal Password Recovery Flow<br>(see instructions below). Please remember that if you were successfully<br>migrated, your Username has not changed but your password will be different.<br>Thus, the need to reset your password. Follow instructions for calling Customer<br>Service (see below).<br>After successfully logging into MyLTL you may be prompted to migrate your<br>user data, which includes BOL Defaults, Templates, etc.<br>Press OK to migrate your data. This may take a few seconds. If your data is<br>successfully migrated, you will see the "Successful" text. If it is not successfully<br>migrated, you will see the "Not Successful" text. Please press OK in either<br>case. If "Not Successful" is shown, please call Customer Service as instructed. |   |
|-------------------|----------------------------------------------------------------------------------------------------|---|
|                   |                                                                                                    |   |
| New Users         | If you are a New User, please follow the Sign Up flow. If you know that you've logged into MyLTL in the last years, please call Customer Service to confirm that you need to Sign Up, as it could just be a username/password mismatch that we can fix.                                                                                                    | 2 |

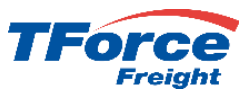

## How to Register for MyLTL – Logging In After the **Freight** First Time

Click on the Login Link from <u>www.tforcefreight.com</u>, taking you to the new log in page.

Key your Username and Password (rules provided) and press the Log In button. If you cannot remember your password, click on "Forgot Password?" (See <u>Password</u> <u>Recover Flow</u>). *If you cannot remember your Username, click on "Forgot Username?"* (See <u>Recover Username Flow</u>).

If your credentials (Username/Password) match our records, you will be logged in and ready to use MyLTL. You will now see Log Out and first and last name instead of Login and Sign Up. Once you have finished your work, please click the **Log Out Button** to return to the <u>www.tforcefreight.com</u> public home page.

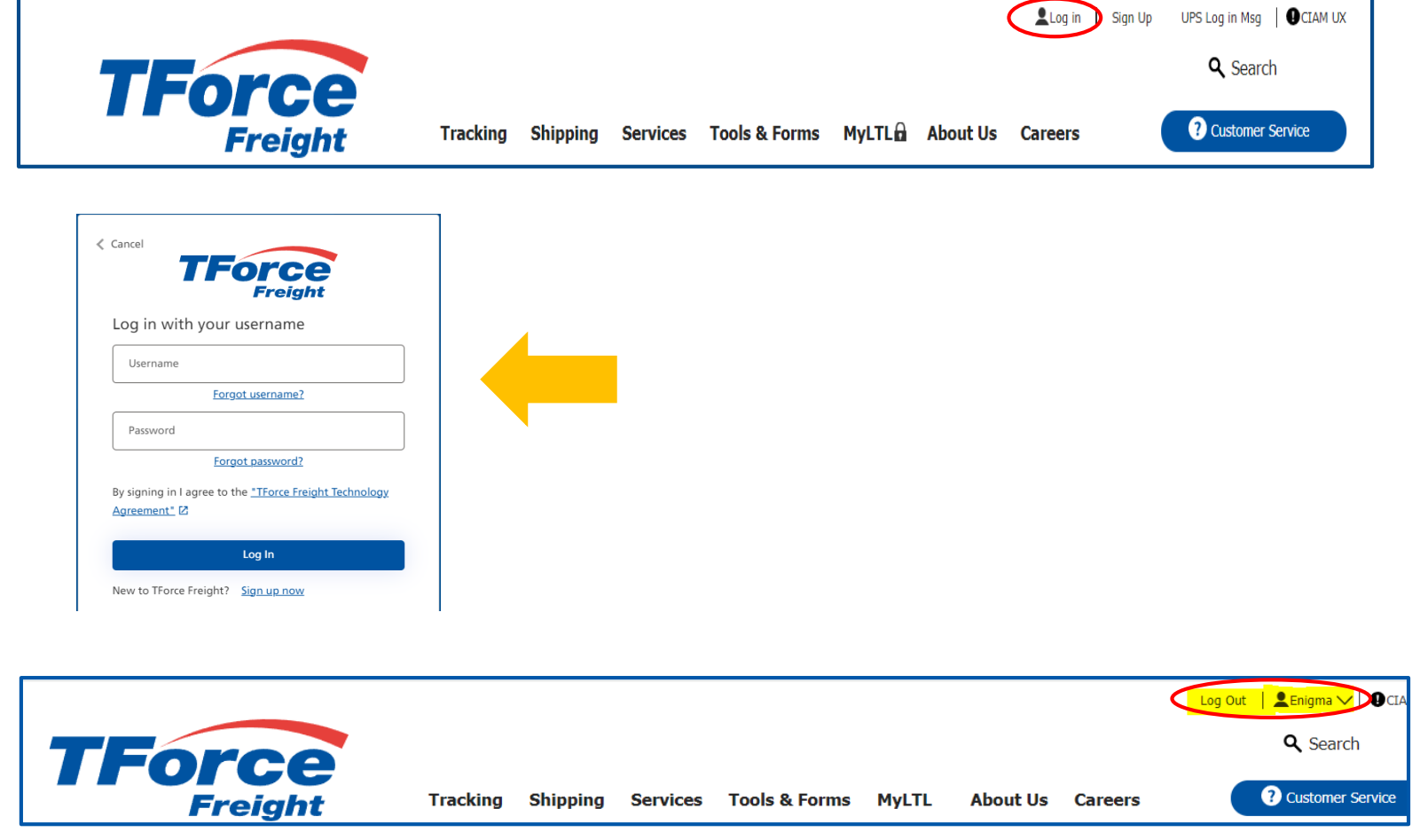

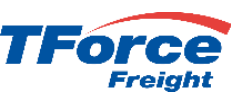

## How to Register for MyLTL – Sign Up Flow

Click on "Sign Up" link on <u>www.tforcefreight.com</u> to view the Sign Up page.

|                                                                                            |                        | Address* (?)              |
|--------------------------------------------------------------------------------------------|------------------------|---------------------------|
|                                                                                            | < Cancel               | Address                   |
|                                                                                            | TForce                 | Countrat @                |
|                                                                                            | Ciere Line             | United States             |
| TForce                                                                                     | sign Op                | ZIP Code* ③               |
| Freight Tracking Shipping Services Tools & Forms MyLTL About Us Careers ? Customer Service | Email Address* ③       | ZIP Code                  |
|                                                                                            | Email Address          | Cited .                   |
|                                                                                            |                        | City                      |
|                                                                                            | Send verification code |                           |
| You can alternatively click on " <b>Sign Up</b> " link from Log In page, both              |                        | State v                   |
| about the Sign Lin form on about here                                                      | Log In                 | Phone* ①                  |
| show the sight up form as shown here.                                                      |                        | Phone                     |
|                                                                                            | Password               | Job Title*                |
|                                                                                            |                        | Job Title 🗸               |
| Please fill out the fields marked with an asterisk (*), as they are required.              | Confirm Password       | PRO Number (2)            |
|                                                                                            |                        | PRO Number                |
| I here is detailed help text on any field that is not self-explanatory that                | First Name             | Locations to View ③       |
| you can click to view                                                                      |                        |                           |
| you can cher to view.                                                                      | Last Name*             |                           |
|                                                                                            |                        |                           |
|                                                                                            | Company*               | User Type* ()             |
|                                                                                            | Company                |                           |
|                                                                                            | Address* ③             | Send Email Updates Cancel |
|                                                                                            | Address                |                           |
|                                                                                            | Country* ③             | Create                    |
|                                                                                            | onned states           |                           |

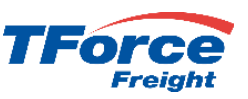

## How to Register for MyLTL – Sign Up Flow

Follow these basic steps:

| 1) | Enter what will be your "registered" Email Address. This should be an address you have access to, as it is used for communications with the application (forgot password, forgot user name, etc.). If at any time this address changes please call <u>Customer Service</u> .                                                                            |
|----|----------------------------------------------------------------------------------------------------|
| 2) | Press the <b>Send Verification Code</b> button and a one-time, short expiration, token will be sent to your registered email. If you do not receive the code or key the code in time, please press <b>Send New Code</b> .                                                                                                    |
| 3) | Once you have the code, key in the text box and press <b>Verify Code</b> . If the code matches our records, the remainder of the form will be unlocked for entry.                                                                                                    |
| 4) | Key each field on the form. Rules are provided, either as you key, or in the question marks. Please note these are the same fields you keyed when signing up with the legacy application and then completing enrollment. After completing this form you are automatically enrolled and ready to be approved.                                            |
| 5) | As in prior enrollment, make sure to provide a PRO number if you have shipped with us already, and provide location information. This will help us set up your account and get going as quickly as possible. Please allow from 24 to 48 hours for approval.                                                                                             |
| 6) | After filling out all required fields, press the <b>Create</b> button. If you do not immediately return to <u>www.tforcefreight.com</u> , please scroll up the form to see any possible errors. Please correct and try again. If there are no errors, your User Name will be inserted into our system and you will return to MyLTL as a logged in user. |
|    |                                                                                                    |

### How to Register for MyLTL – Password Recovery Flow

Click on "Log In" link on <u>www.tforcefreight.com</u> to view the Log Page.

Cancel

Click on the highlighted "Forgot Password" link to view the Password Reset page.

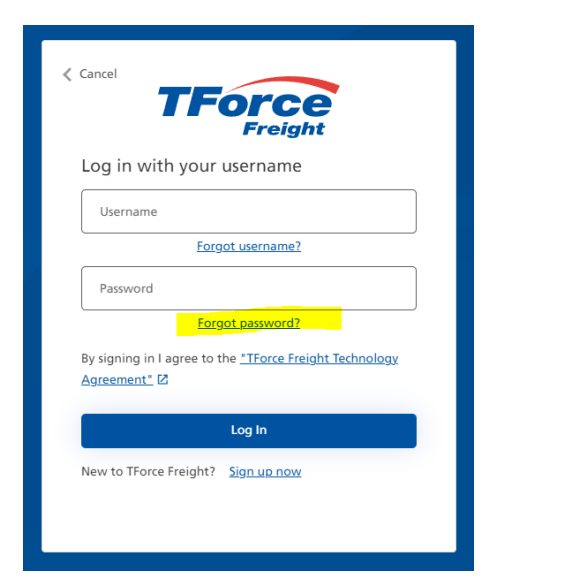

Key the Username and the email address associated with that name. After keying both Username and Email, press the **Send** Verification Code button.

In a few seconds, you will receive an email with Subject of "TForce Freight account email verification code". Within that email will be a 6 digit code as shown below. Please enter the code in the provided box and press the Verify Code button.

|                                                                                  | Microsoft on behalf of Ifforce Insight -imsortimeservicesteam@micro<br>Tforce Freight account email verification code<br>are problem, with how this message is diployed, clok here to view it is a web true<br>we to download justness. To help protect your privacy. Outlook prevented automation |
|----------------------------------------------------------------------------------|----------------------------------------------------------------------------------------------------|
| Reset Password                                                                   | Message is From an External Sender<br>essage care from outside your organization. Prease do not open attachments or o                                                                                                    |
| Username                                                                         | Verify your en                                                                                                    |
| YourUserName                                                                     | Thanks for verifying your                                                                                                    |
| Verification is necessary. Please click Send button.<br>Registered Email Address | Your code in: \$78082<br>Sincerely,<br>Il Torre Freiald                                                                                                    |
| youremail@yourdomain.com                                                         |                                                                                                    |
| Send verification code                                                           |                                                                                                    |
| Continue                                                                         |                                                                                                    |
|                                                                                  |                                                                                                    |

TForce

Reset Password

rification code has been sent to your inbox.

VourtieerNam

it to the input box below

legistered Email Addres

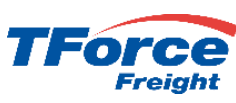

## How to Register for MyLTL – Password Recovery Flow

You will be shown the following page with your email address (our test account is hidden for security reasons). Press the **Continue b**utton to view the Reset Password page.

| Reset Password                                                             | Recover Username      |
|----------------------------------------------------------------------------|-----------------------|
| Username<br>YourUserName                                                   | New Password*         |
| E-mail address verified. You can now continue.<br>Registered Email Address | Confirm New Password* |
| Change e-mail<br>Continue                                                  | Reset                 |

Key your password (rules are provided on entry) and confirm and press the **Reset** button. If your passwords match and meet the rules then your password will be reset and you will return to the MyLTL home page as a logged in user. **Best practice is to log out, close your browser, open your browser, and Log Into MyLTL again. This will validate if your new password works.** 

If you do not receive an Email with a verification code within 5 minutes it is very likely you either were not migrated successfully or there is a mismatch between your Username and your Email. Please call <u>Customer Service</u> and they can assist. If they cannot find your Username in the system, they may ask you to Sign Up. If after receiving you email and clicking on Reset you receive the below error, there is likely a mismatch between your Username and Email provides. Please call <u>Customer Service</u> and they can assist. If they cannot find your Username in the system, they may ask you to Sign Up.

### **Reset Password**

An account could not be found for the provided user ID.

### How to Register for MyLTL – Recover Username Flow

If you cannot remember your Username, do not worry. As long as you can provide a valid registered email, we can help. From the Log In screen please press **Forgot Username**.

| TF                                      | Force                                    |  |
|-----------------------------------------|------------------------------------------|--|
| Log in with you                         | ur username                              |  |
| Username                                |                                          |  |
|                                         | orgot username?                          |  |
| Password                                |                                          |  |
| E                                       | orgot password?                          |  |
| By signing in I agree t<br>Agreement" 🖸 | to the <u>"TForce Freight Technology</u> |  |
|                                         | Log In                                   |  |
| New to TForce Freigh                    | t? <u>Sign up now</u>                    |  |

From the Recover Username form key your registered email address and press the **Send Verification Code** button. You will receive an email with a one-time token. Key token and press **Verify Code**. If code does not arrive or has expired, press **Send New Code**. If code agrees with our records, the **Continue** button will be made available. Please press to continue.

| Recover Username                                                                  | Recover Username                                                                                                    |
|-----------------------------------------------------------------------------------|----------------------------------------------------------------------------------------------------|
| Registered Email Address Registered Email Address Send verification code Continue | Verification code has been sent. Please copy it to the<br>input box below.<br>Registered Email Address<br>Verification Code*<br>Verification Code<br>Verify code<br>Send new code |

## How to Register for MyLTL – UPS Ground with Freight Pricing

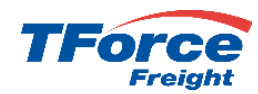

The first time you do a UPS Ground with Freight Pricing Rate, you will have to add your UPS accounts and give us permission to make calls on your behalf. This is a one-time process, once signed up you will rate and ship as you always have.

### **Steps to Register and Call**

Browse to the Rating request page (https://www.tforcefreight.com/ltl/myltl/RateEstimate) and choose "UPS Ground with Freight Pricing" as Freight Service as shown below. The below banner will be shown if you have not already added your small pack accounts. You can also do this by browsing to the User Accounts page https://www.tforcefreight.com/ltl/myltl/UPSGroundwith FreightPricingUserAccount) or by choosing MyLTL User Accounts menu option. Click on the Add UPS Account button to go to the user accounts page.

| TEorce                                                                                                    |                                                                                                    |                              | <b>Q</b> Search                    |
|----------------------------------------------------------------------------------------------------|----------------------------------------------------------------------------------------------------|------------------------------|------------------------------------|
| Freight                                                                                                    | Tracking Shipping Services                                                                                          | Tools & Forms MyLTL About Us | Careers   Customer Service         |
| United States                                                                                                    | 23224                                                                                                    | United States                | 92101                              |
|                                                                                                    | RICHMOND, VA<br>Select other city                                                                                   |                              | SAN DIEGO, CA<br>Select other city |
| Residential                                                                                                    |                                                                                                    | Residential                  |                                    |
| hipment contains hazardous materials                                                                                     | Shipping Date *                                                                                                    | Relation to Shipper * ①      | Payment Term *                     |
| No                                                                                                    | 04/17/2024                                                                                                    | Shipper 🗸                    |                                    |
|                                                                                                    |                                                                                                    |                              |                                    |
| eight Service                                                                                                    |                                                                                                    |                              |                                    |
| JPS Ground with Freight Pricing                                                                                          | ~                                                                                                    |                              |                                    |
| No UPS small pack number found in your u<br>pack number to your user account<br>New Service Added – UPS® Ground with Fre | ser account. Please click Red button to add you<br>. you will be redirected to User Account page.<br>ight Pricing ① | ar small Add UPS<br>Account  |                                    |
| IPS <sup>®</sup> Ground with Freight Pricing*                                                                            |                                                                                                    |                              |                                    |
|                                                                                                    |                                                                                                    |                              |                                    |
|                                                                                                    |                                                                                                    |                              |                                    |
| UPS carbon neutral - Offset the                                                                                          | environmental impact of your shipment                                                                               |                              |                                    |

### How to Register for MyLTL – UPS Ground with Freight Pricing - Continued

#### **Steps to Register and Call**

From the User Accounts page you can manage your small package accounts using the below grid. To add a new account click on the Add New **Account** button. From the New Account page, key your 6 character small pack account and choose type of Class, Density or Other and press the **Save** button. Press cancel if you do not want to save your account.

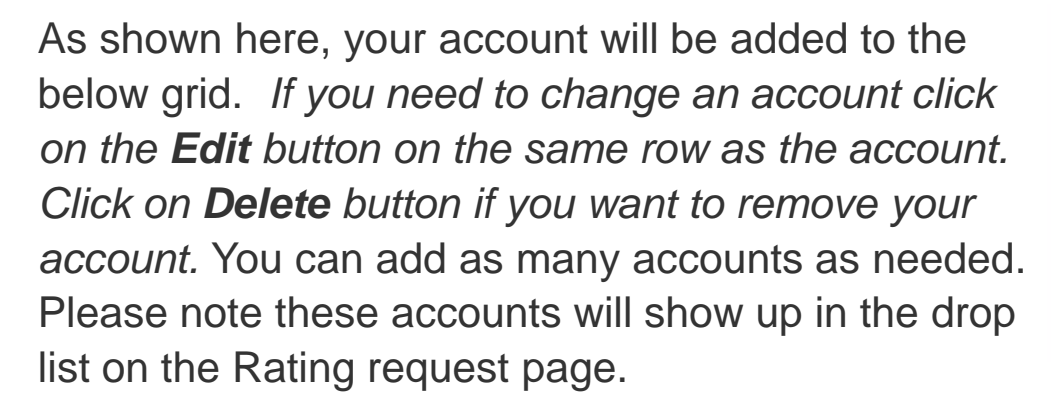

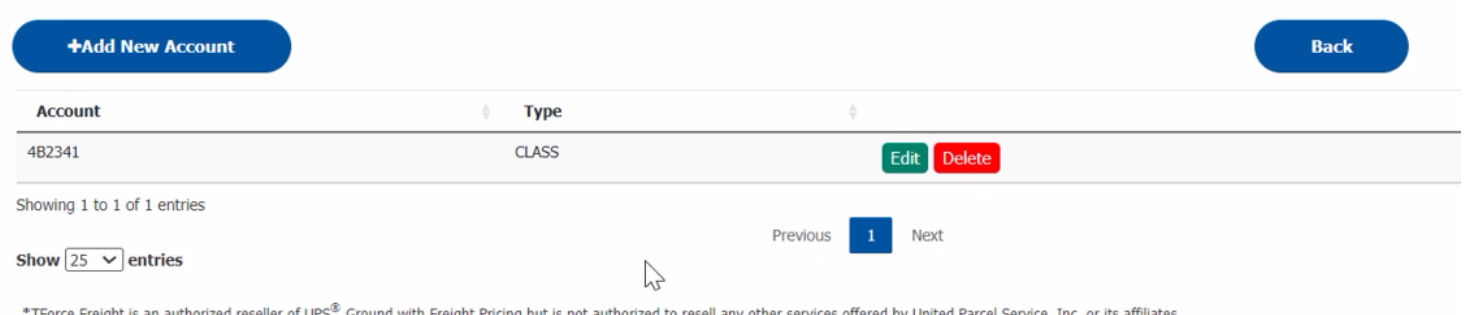

\*TForce Freiaht is an authorized reseller of UPS<sup>®</sup> Ground with Freight Pricing but is not authorized to resell any other services offered by United Parcel Service, Inc. or its affiliates

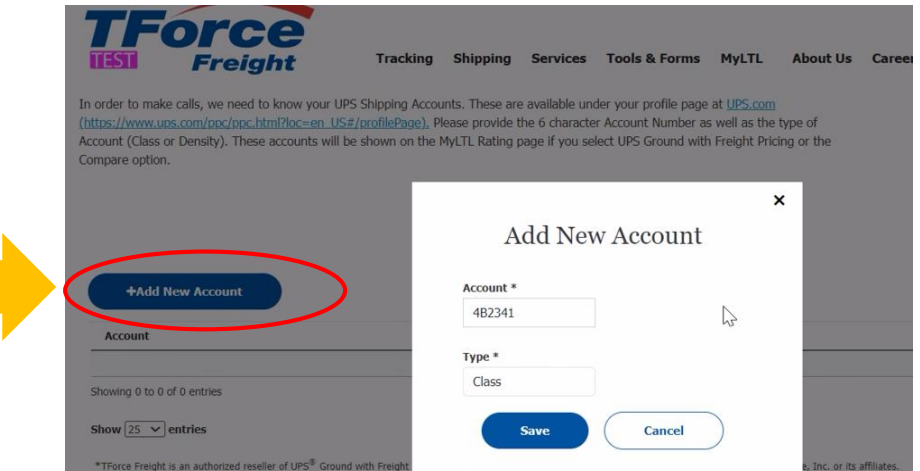

# How to Register for MyLTL – UPS Ground with Freight Pricing - Continued

### **Steps to Register and Call**

Once accounts have been added, you can click on the back button to return to the Rating request page and again choose the UPS Ground with Freight Pricing freight service option. You can also navigate using Shipping menu page. Now that you have at least one account, we will check to see if you have already "granted" permission for us to call the UPS API on our behalf. If you have not, the "Grant" banner will be shown. Click on the **Grant** button to browse to the UPS authentication flow.

From the UPS Log In page key your My UPS Username. This is the name you signed up with at UPS.com and are able to manage your small package accounts. It is likely the name you used for MyLTL prior to the move to the TForce Freight Log In. While you may have used the same Username for both the prior and new log in experiences, it is not a requirement. Please key the Username associated with your UPS accounts, then click the agreement checkbox and press the **Continue** button to view the Password page.

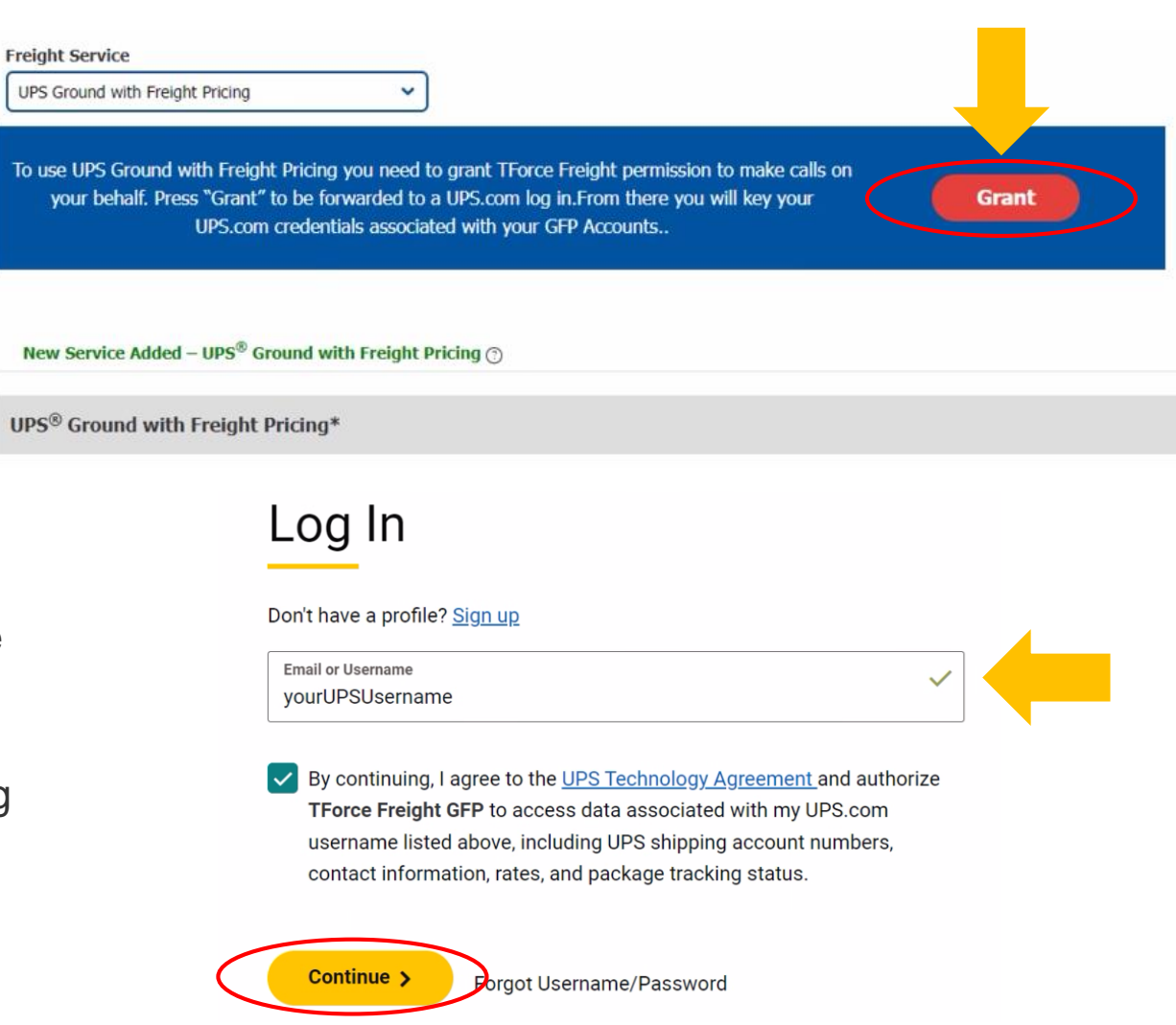

### How to Register for MyLTL – UPS Ground with **Freight Pricing - Continued**

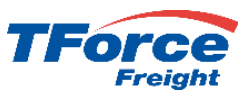

### Steps to Register and Call

From the Password page, view "Welcome back" to make sure you have correctly keyed your UPS Username. Then key the password associated with your UPS Username. When UPS authenticates the Username and Password combination, you will automatically return to the TForce Freight Rating request page. You have been automatically registered you and you are now ready to begin both Rating and Shipping with UPS Ground with Freight Pricing. As mentioned earlier, the accounts you have added are shown in the "Select Account" list and you will both rate and ship just as you did in the legacy version. Unless your UPS access expires, you will not have to repeat the Grant. Additionally, only you can remove or manage your accounts.

| Password                                                                                                    | UPS® Ground with Freight Pricing*                                                                                                    |
|----------------------------------------------------------------------------------------------------|----------------------------------------------------------------------------------------------------|
| Welcome back, YourUPSUsername!                                                                                                    | Select Account *         Image: the service of the service of the ser |
| TForce Freight Customer Service                                                                                                    | Total Packages     Total Weight       10     220                                                                                                    |
| (800) 333-7400 Dial toll-free from the United States, Canada,<br>Guam, Puerto Rico and the U.S. Virgin Islands. For rating, tracking,<br>proof of delivery, lane information and problem resolution. | + Add New Package Type                                                                                                    |
| From outside the United States or Canada, dial (804) 231-8555.<br>Se habla español: (800) 682-4731                                                                                                   | Get Rate Reset                                                                                                    |

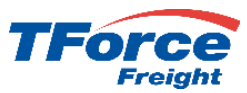

### Thank you!

We hope you now feel comfortable and confident in using MyLTL to quote your LTL and GFP shipments and look forwarding to providing you with great service!